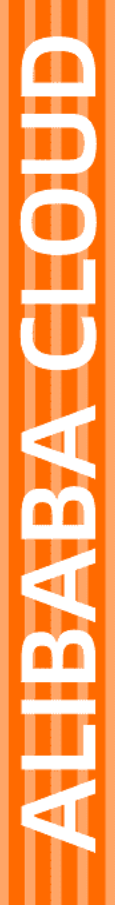

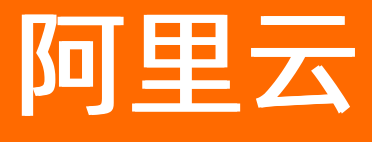

图数据库 快速入门

文档版本: 20220707

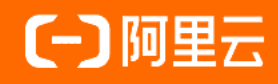

# 法律声明

阿里云提醒您在阅读或使用本文档之前仔细阅读、充分理解本法律声明各条款的内容。 如果您阅读或使用本文档,您的阅读或使用行为将被视为对本声明全部内容的认可。

- 您应当通过阿里云网站或阿里云提供的其他授权通道下载、获取本文档,且仅能用 于自身的合法合规的业务活动。本文档的内容视为阿里云的保密信息,您应当严格 遵守保密义务;未经阿里云事先书面同意,您不得向任何第三方披露本手册内容或 提供给任何第三方使用。
- 未经阿里云事先书面许可,任何单位、公司或个人不得擅自摘抄、翻译、复制本文 档内容的部分或全部,不得以任何方式或途径进行传播和宣传。
- 由于产品版本升级、调整或其他原因,本文档内容有可能变更。阿里云保留在没有 任何通知或者提示下对本文档的内容进行修改的权利,并在阿里云授权通道中不时 发布更新后的用户文档。您应当实时关注用户文档的版本变更并通过阿里云授权渠 道下载、获取最新版的用户文档。
- 4. 本文档仅作为用户使用阿里云产品及服务的参考性指引,阿里云以产品及服务的"现状"、"有缺陷"和"当前功能"的状态提供本文档。阿里云在现有技术的基础上尽最大努力提供相应的介绍及操作指引,但阿里云在此明确声明对本文档内容的准确性、完整性、适用性、可靠性等不作任何明示或暗示的保证。任何单位、公司或个人因为下载、使用或信赖本文档而发生任何差错或经济损失的,阿里云不承担任何法律责任。在任何情况下,阿里云均不对任何间接性、后果性、惩戒性、偶然性、特殊性或刑罚性的损害,包括用户使用或信赖本文档而遭受的利润损失,承担责任(即使阿里云已被告知该等损失的可能性)。
- 5. 阿里云网站上所有内容,包括但不限于著作、产品、图片、档案、资讯、资料、网站架构、网站画面的安排、网页设计,均由阿里云和/或其关联公司依法拥有其知识产权,包括但不限于商标权、专利权、著作权、商业秘密等。非经阿里云和/或其关联公司书面同意,任何人不得擅自使用、修改、复制、公开传播、改变、散布、发行或公开发表阿里云网站、产品程序或内容。此外,未经阿里云事先书面同意,任何人不得为了任何营销、广告、促销或其他目的使用、公布或复制阿里云的名称(包括但不限于单独为或以组合形式包含"阿里云"、"Aliyun"、"万网"等阿里云和/或其关联公司品牌,上述品牌的附属标志及图案或任何类似公司名称、商号、商标、产品或服务名称、域名、图案标示、标志、标识或通过特定描述使第三方能够识别阿里云和/或其关联公司)。
- 6. 如若发现本文档存在任何错误,请与阿里云取得直接联系。

# 通用约定

| 格式          | 说明                                     | 样例                                              |  |  |  |
|-------------|----------------------------------------|-------------------------------------------------|--|--|--|
| ⚠ 危险        | 该类警示信息将导致系统重大变更甚至故<br>障,或者导致人身伤害等结果。   | ⚠ 危险 重置操作将丢失用户配置数据。                             |  |  |  |
| ▲ 警告        | 该类警示信息可能会导致系统重大变更甚<br>至故障,或者导致人身伤害等结果。 | 警告<br>重启操作将导致业务中断,恢复业务<br>时间约十分钟。               |  |  |  |
| 〔〕 注意       | 用于警示信息、补充说明等,是用户必须<br>了解的内容。           | 大) 注意<br>权重设置为0,该服务器不会再接受新<br>请求。               |  |  |  |
| ? 说明        | 用于补充说明、最佳实践、窍门等,不是<br>用户必须了解的内容。       | ⑦ 说明<br>您也可以通过按Ctrl+A选中全部文件。                    |  |  |  |
| >           | 多级菜单递进。                                | 单击设置> 网络> 设置网络类型。                               |  |  |  |
| 粗体          | 表示按键、菜单、页面名称等UI元素。                     | 在 <b>结果确认</b> 页面,单击 <b>确定</b> 。                 |  |  |  |
| Courier字体   | 命令或代码。                                 | 执行    cd /d C:/window    命令,进入<br>Windows系统文件夹。 |  |  |  |
| 斜体          | 表示参数、变量。                               | bae log listinstanceid                          |  |  |  |
| [] 或者 [alb] | 表示可选项,至多选择一个。                          | ipconfig [-all -t]                              |  |  |  |
| {} 或者 {alb} | 表示必选项,至多选择一个。                          | switch {act ive st and}                         |  |  |  |

# 目录

| 1.入门概览                       | 05 |
|------------------------------|----|
| 2.使用限制                       | 07 |
| 3.RAM用户(子账号)使用GDB的准备工作       | 08 |
| 4.创建实例                       | 10 |
| 4.1. 创建主实例                   | 10 |
| 4.2. 创建只读实例                  | 14 |
| 4.2.1. 简介                    | 14 |
| 4.2.2. 创建只读实例                | 15 |
| 4.2.3. 使用只读实例                | 16 |
| 5.初始化实例                      | 20 |
| 5.1. 创建账号                    | 20 |
| 5.2. 设置白名单                   | 20 |
| 6.连接实例                       | 23 |
| 6.1. 通过DMS登录GDB数据库           | 23 |
| 6.2. 通过Gremlin Console连接实例   | 23 |
| 6.3. 通过Cypher Shell连接实例      | 25 |
| 6.4. 通过开源组件GDB Console登录图数据库 | 25 |
| 7.查询和分析图                     | 27 |

# 1.入门概览

本文旨在介绍如何购买实例、初始化设置、数据导入和连接实例,使您能够了解从购买图数据库GDB到开始 使用的流程。

## 前提条件

- 如果您是初次使用图数据库GDB,请先了解相关使用限制。具体信息,请参见使用限制。
- 如果您需要使用RAM用户(子账号)管理图数据库GDB,需要提前对RAM用户进行授权。具体操作,请参 见授权RAM用户访问控制台。
- 如果您需要将数据从OSS导入到图数据库GDB中,需要提前创建服务关联角色。具体操作,请参见授权 GDB访问OSS。

### 操作流程

从购买实例到连接实例,您需要完成以下操作:

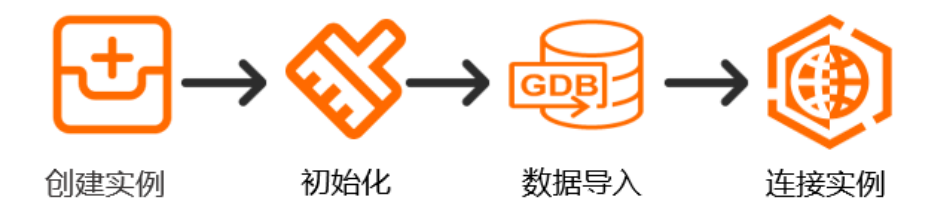

1. 创建图数据库GDB实例。具体操作,请参见创建主实例。

实例购买成功后,您可以在**实例列表**页面查看实例相关信息。通常,实例创建成功需要3~5分钟。

2. 初始化设置。

创建图数据库GDB实例后,您需要创建账号和密码、设置安全组,保证您具有图数据库GDB实例的访问 权限,可以根据如下步骤进行操作。

- 创建账号和密码。具体操作,请参见创建账号。
- o 设置实例访问权限,您可以通过设置白名单或者设置安全组的方式进行。具体操作,请参见设置白名单。
   单。
- 图数据库GDB支持申请外网连接地址,用于通过外网连接实例的场景。具体操作,请参见申请外网地 址。
  - ⑦ 说明 如果您需要构造测试数据文件时,您可以从以下地址下载点文件和边文件。
     下载点文件。
     下载边文件。
- 3. 数据导入。

如果您需要进行数据导入,可以使用以下两种方式进行数据导入:

- 从阿里云对象存储OSS导入数据至图数据库GDB实例。
- 。 使用DataWorks导入数据至图数据库GDB实例。
- 4. 连接实例。

完成初始化设置和数据导入,您可以通过以下五种方式连接实例,进行后续查询操作。

- 通过GDB控制台直接登录数据管理服务DMS,更加方便快捷地远程访问、在线管理您的GDB数据库。
   具体操作,请参见通过DMS登录GDB数据库。
- 通过开源组件GDB Console可视化控制台登录图数据库,可视化界面,操作简单,并可根据业务需求 对可视化界面进行二次开发。具体操作,请参见通过开源组件GDB Console登录图数据库。
- 通过Gremlin Console连接实例,命令行模式,适合Gremlin内核版本,适合用于查询语句性能优化。
   具体操作,请参见通过Gremlin Console连接实例。
- 通过Cypher Shell连接实例,命令行模式,适合Cypher内核版本。具体操作,请参见通过Cypher Shell 连接实例。
- 通过SDK连接,支持Java、Python、.Net、Go、Node.js五种SDK。具体操作,请参见SDK参考。

# 2.使用限制

为保障图数据库GDB实例的稳定性及安全性,在使用图数据库GDB时,您需要注意图数据库GDB自身存在的 约束。

| 功能    | 使用约束                                                                                                    |  |  |  |  |
|-------|----------------------------------------------------------------------------------------------------|--|--|--|--|
| 实例部署  | <ul> <li>仅支持在以下地域创建GDB实例。</li> <li>中国:华南1(深圳)、华北2(北京)、华北1(青岛)、华东2(上海)、中国<br/>(香港)、华北3(张家口)、华东1(杭州)。</li> <li>亚太:印度(孟买)、新加坡、印度尼西亚(雅加达)。</li> <li>欧洲与美洲:美国(弗吉尼亚)、美国(硅谷)。</li> </ul> |  |  |  |  |
| 数据备份  | <ul> <li>仅支持通过图数据库控制台进行实例备份。</li> <li>备份最多可以保留730天。</li> </ul>                                                                                                    |  |  |  |  |
|       | <ul> <li>记明 保留大致根据您实际设直的备份保留大数确定,备份保留大支<br/>持7~730天中自定义设置。</li> </ul>                                                                                                    |  |  |  |  |
| 数据库恢复 | <ul> <li>仅支持通过<mark>图数据库控制台</mark>进行数据恢复。</li> <li>公测期间,只支持实例覆盖性恢复。更多信息,请参见备份与恢复。</li> </ul>                                                                                      |  |  |  |  |

# 3.RAM用户(子账号)使用GDB的准 备工作

当您使用RAM用户(子账号)管理图数据库GDB时,需要先对RAM用户进行授权。本文介绍如何授权RAM用户访问图数据库GDB控制台,以及如何授权GDB导入OSS中的数据。

# 授权RAM用户访问控制台

⑦ 说明 请使用阿里云账号(主账号)进行以下操作。

- 1. 登录访问控制控制台。
- 2. 选择左侧导航栏中的权限管理 > 授权。
- 3. 在授权页面, 单击新增授权。
- 4. 在新增授权页面,进行如下操作:
  - i. 授权范围选择整个云账号。
  - ii. 在授权主体下方文本框中输入需要授权的RAM用户。
  - iii. 选择权限, GDB相关权限及说明如下:

| 权限策略名称                       | 说明                             |
|------------------------------|--------------------------------|
| AliyunGDBFullAccess          | 该权限提供了GDB控制台的所有操作权限,建议优先授予该权限。 |
| AliyunGDBReadOnlyAccess      | 该权限仅提供访问GDB控制台的权限。             |
| AliyunCloudMonitorFullAccess | 该权限提供了查看监控信息的权限,建议优先授予该权限。     |

| * 授权范围                       |                        |   |                              |        | - 1 |
|------------------------------|------------------------|---|------------------------------|--------|-----|
| ◎ 整个云账号                      |                        |   |                              |        |     |
| ○ 指定资源组                      |                        |   |                              |        |     |
| 请选择或输入资源组名称进行搜索              |                        |   |                              | $\sim$ |     |
| * 授权主体                       |                        |   |                              |        |     |
| 輸入 RAM 用户、用户组或 RAM 角         | 色名称进行模糊搜索。             |   |                              |        |     |
| 请选择被授权主体                     |                        |   |                              |        |     |
| * 选择权限                       |                        |   |                              |        |     |
| 系统策略自定义策略 十                  | - 新建权限策略               |   | 已选择 (2)                      | 清空     |     |
| AliyunCloudMonitorFullAccess |                        | ß | AliyunGDBFullAccess          | ×      |     |
| 权限策略名称                       | 备注                     |   | AliyunCloudMonitorFullAccess | ×      |     |
| AliyunCloudMonitorFullAcce   | 管理云监控(CloudMonitor)的权限 |   |                              |        | 6.5 |
|                              |                        |   |                              |        |     |

- 5. 单击确定。
- 6. 单击完成。

### 授权GDB访问OSS

⑦ 说明 请使用阿里云账号(主账号)或拥有AliyunGDBFullAccess权限的RAM用户进行以下操作。

- 1. 登录图数据库GDB控制台。
- 2. 单击数据导入-OSS授权。
- 3. 系统提示关联角色创建成功, GDB可以正常访问您的OSS即可。

授权GDB访问OSS后,系统会自动创建服务关联角色AliyunServiceRoleForGDB,后续使用OSS导入数据时需要使用该角色的ARN(arninfo)信息,获取ARN信息方式如下:

#### • 登录访问控制控制台查看。

| RAM 访问控制 / 角色 / AliyunServiceRoleForGD8 |                                    |                        |                                                   |  |  |  |  |  |
|-----------------------------------------|------------------------------------|------------------------|---------------------------------------------------|--|--|--|--|--|
| ← AliyunServiceRoleForGDB               |                                    |                        |                                                   |  |  |  |  |  |
|                                         |                                    |                        |                                                   |  |  |  |  |  |
| 基本信息                                    |                                    |                        |                                                   |  |  |  |  |  |
| RAM 角色名称                                | AliyunServiceRoleForGDB (服务关联角色) [ | 2 创建时间                 | 2022年5月24日 17:01:16                               |  |  |  |  |  |
| 备注                                      | 用于图数据库 (GDB) 的服务关联角色, GDB使         | 时用此角色来访问您在其他云产品中的… ARN | acs:ram::14 🔹 0:role/aliyunserviceroleforgdb 🗗 复制 |  |  |  |  |  |
| 权限管理                                    | 信任策略管理                             |                        |                                                   |  |  |  |  |  |

• RAM用户如果无法登录访问控制控制台,可以将以下示例中的 <Aliuid> 替换为阿里云账号UID,即为 ARN信息:

acs:ram::<Aliuid>:role/aliyunserviceroleforgdb

例如阿里云账号UID为 123456789 ,那么ARN信息为 acs:ram::123456789:role/aliyunservicerolefo rgdb 。

⑦ 说明 您可以使用阿里云账号(主账号)登录阿里云控制台,将鼠标移动到右上角头像处获取阿里云账号UID。

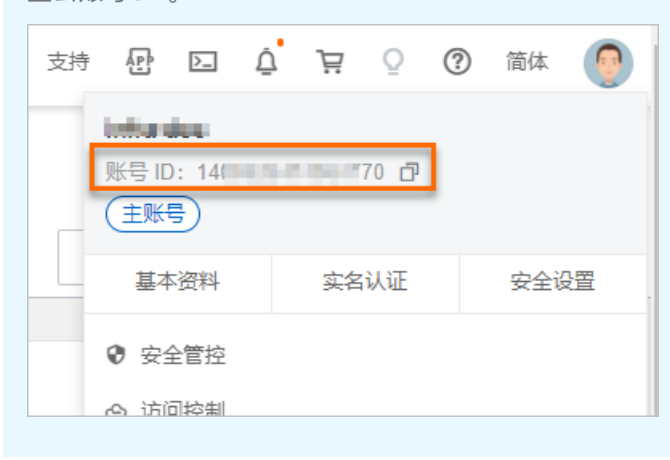

# 4.创建实例

# 4.1. 创建主实例

图数据库GDB是一种用于处理高度互连数据集场景(例如社交网络、实施图谱)的在线数据库服务。本文介 绍创建GDB实例的方法。

### 前提条件

- 已注册阿里云账号。注册流程请参见注册阿里云账号。
- 如果您使用RAM账号购买GDB实例,您需要确保已拥有阿里云账号授予
   的AliyunGDBFullAccess与AliyunVPCFullAccess权限。授权方法,请参见为RAM用户授权。

### 注意事项

- 如果应用部署在ECS实例,您需要确保图数据库GDB实例和ECS实例满足以下条件,以保证网络的连通性。
  - 所在地域相同。
  - o (可选)所属可用区相同,以减少网络延时。
  - 。 ECS实例的网络类型为专有网络并且和GDB实例的专有网络ID相同。

⑦ 说明

- 您可以通过查看实例信息获取ECS实例所在地域、可用区和专有网络ⅠD。
- 当ECS实例的网络类型为经典网络时,您可以将ECS实例从经典网络迁移到专有网络。
- 仅支持在以下地域创建GDB实例。
  - 中国: 华南1(深圳)、华北2(北京)、华北1(青岛)、华东2(上海)、中国(香港)、华北3(张家口)、华东1(杭州)。
  - 亚太:印度(孟买)、新加坡、印度尼西亚(雅加达)。
  - 欧洲与美洲:美国(弗吉尼亚)、美国(硅谷)。

⑦ 说明 如果您需要在其他未开通(当前不支持)地域创建图数据库GDB实例,可以提交工单申 请。

## 费用说明

图数据库GDB实例的付费类型如下,您可以根据实际业务需要选择其中一种创建实例:

- 包年包月: 预付费, 在创建实例时就需要支付费用。
- 按量后付费:后付费,每小时根据实例配置生成1个收费订单,并扣除相应的账户余额。
   关于付费类型的更多信息,请参见计费方式。

### 操作步骤

- 1. 登录图数据库控制台。
- 2. 在页面左上角,选择实例所在地域。
- 3. 在左侧导航栏,单击实例列表。

- 4. 在实例列表页面,单击创建GDB实例。
- 5. 在商品类型区域,请根据业务需求,选择图数据库GDB(包年包月)或图数据库GDB(按量后付费)。
- 6. 设置以下参数,完成GDB实例配置。

| 参数     | 参数说明                                                                                                    |  |  |  |  |
|--------|----------------------------------------------------------------------------------------------------|--|--|--|--|
| 地域和可用区 | 选择实例所属地域。图数据库GDB支持地域请参见注意事项。                                                                                                    |  |  |  |  |
| 可用区    | <ul> <li>选择实例所属可用区。</li> <li>说明 <ul> <li>实例创建成功后将无法更换可用区,请您谨慎选择。</li> <li>如果应用部署在ECS实例,建议您选择与ECS实例相同的可用区,以减少网络延时。</li> </ul> </li> </ul>                      |  |  |  |  |
| 系列     | 选择实例所属的产品系列。<br>• 高可用版:采用一主一备的经典高可用架构,主备都采用独立的图数据库节点,计算<br>与存储分离,相对单机测试版能够提供更高的可用性。更多信息请参见高可用版。<br>• 单机测试版:仅用于测试,没有SLA保障,存在丢失数据的风险,不建议用在生产系<br>统。更多信息请参见单节点版。 |  |  |  |  |
| 节点数    | 选择实例的节点数。<br>• 高可用版:固定为2,分别作为主备节点。<br>• 单机测试版:固定为1。                                                                                                    |  |  |  |  |
| 内核版本   | <ul> <li>选择实例的内核版本。</li> <li>Gremlin</li> <li>OpenCypher</li> <li>自动机器学习</li> <li>更多内核版本信息,请参见内核版本。</li> </ul>                                                |  |  |  |  |
| 存储类型   | 选择实例的存储类型。<br>• ESSD云盘:具有比SSD云盘更高的性能,能够满足高性能需求版本或规格功能。<br>• SSD云盘:具有高稳定性、高随机读写性能和高可靠性。<br>更多存储类型信息,请参见存储类型                                                    |  |  |  |  |

| 参数     | 参数说明                                                                                                    |
|--------|----------------------------------------------------------------------------------------------------|
| 网络类型   | <ul> <li>固定为专有网络。</li> <li>⑦ 说明 <ul> <li>专有网络VPC(Virtual Private Cloud)是一种隔离的网络环境,安全性和性能均高于传统的经典网络。</li> <li>如果应用部署在ECS实例,您需要确保ECS实例的网络类型为专有网络,以保证网络的连通性。</li> </ul> </li> </ul> |
| VPC网络  | <ul> <li>选择实例所属专有网络。</li> <li>说明         <ul> <li>如果没有可以使用的专有网络,您可以在专有网络控制台创建专有网络。创建方法,请参见创建和管理专有网络。</li> <li>如果应用部署在ECS实例,ECS实例和GDB实例需要使用相同的专有网络。</li> </ul> </li> </ul>        |
| VPC交换机 | <ul> <li>选择实例所属交换机。</li> <li>⑦ 说明 <ul> <li>如果没有可以使用的交换机,您可以在专有网络控制台创建交换机。创建方法,请参见创建和管理交换机。</li> <li>如果应用部署在ECS实例,ECS实例与GDB实例需要使用同一专有网络下的同一个交换机。</li> </ul> </li> </ul>           |
| 规格     | 选择实例的CPU和内存规格。                                                                                                    |
| 存储空间   | 选择实例的存储空间的大小。<br>⑦ 说明 存储空间包含您的数据文件、系统文件、日志文件空间。                                                                                                    |
| 购买数量   | 选择相同配置实例的购买数量。取值范围1~50。                                                                                                    |
| 购买时长   | 如果您创建的是包年包月实例,请您选择购买时长。包月可选择1~9个月,包年可选择1、<br>2、3或5年。<br>⑦ 说明 如果您希望实例到期后自动续费,勾选到期自动续费,并确保实例在即<br>将到期前您的账户中有足够的余额。                                                                 |

# 7. 购买实例。

| 付费类型 | 操作步骤                                                                                                    |
|------|----------------------------------------------------------------------------------------------------|
| 包年包月 | <ul> <li>i. 配置完成后,单击<b>立即购买。</b></li> <li>ii. 在确认订单页面,查看配置详情,阅读并勾选服务协议。</li> <li>iii. 单击去支付,并在支付页面,根据提示完成支付流程。</li> <li>② 说明 您也可以单击加入购物车 与其他产品一起进行结算 结算方法请参</li> </ul> |
|      | ① 成功 芯巴可以半山加八州初半, 与共他) 础 起赶打结异。结异力法请参<br>见购物车结算。                                                                                                    |
| 按量付费 | i. 配置完成后,单击 <b>立即购买</b> 。<br>ii. 在 <b>确认订单</b> 页面,查看配置详情,阅读并勾选服务协议。<br>iii. 单击 <b>立即开通</b> ,系统将在下一小时自动扣取对应金额。                                                          |

- 8. 查看实例是否创建成功。
  - i. 支付完成后,单击管理控制台,进入图数据库GDB控制台。
  - ii. 在页面左上角,选择实例所在的地域。
  - iii. 在左侧导航栏, 单击**实例列表**。
  - iv. 查看创建的实例是否在实例列表中。
    - 是, 说明实例已创建, 当实例状态为运行中时, 说明实例创建成功。
    - 否,请您等待10~15分钟后刷新页面重新查看,如果实例列表中仍然没有,请联系阿里云技术支持。

### 购物车结算

如果您购买的是包年包月实例,在实例配置完成后,您也可以单击**加入购物车**,与其他产品一起进行结算。 结算方法如下:

- 1. 单击页面右侧的购物车。
- 2. 在购物车面板,勾选您需要购买的产品,并单击去购物车结算。
- 3. 在购物车页面,确认您需要购买的产品选择是否正确。

⑦ 说明 您也可以重新选择图数据库GDB实例的购买时长和购买数量。

- 是: 单击立即购买。
- 否: 勾选正确的购买产品, 单击**立即购买**。
- 4. 在确认订单页面,阅读并勾选服务协议,并单击确认购买。
- 5. 在支付页面,根据提示完成支付流程。

### 后续步骤

实例创建完成后,您还需要执行以下操作:

- 创建账号并设置密码, 创建方法请参见创建账号。
- 设置实例的白名单,以允许外部设备访问该实例,设置方法请参见设置白名单。
- (可选)如果您需要通过外网连接实例,请您先申请外网连接地址。申请方法,请参见申请外网地址。

# 4.2. 创建只读实例

# 4.2.1. 简介

只读实例可以满足大量的数据库读取需求,增加应用的吞吐量,实现读取能力的弹性扩展,分担数据库压力。

## 使用场景

数据库有少量写请求,但有大量读请求。

## 总览

GDB创建只读实例时会利用云盘快照功能,发起最新的数据快照,数据与主实例一致,主实例的数据更新也 会在主实例完成操作后立即自动同步到所有只读实例。

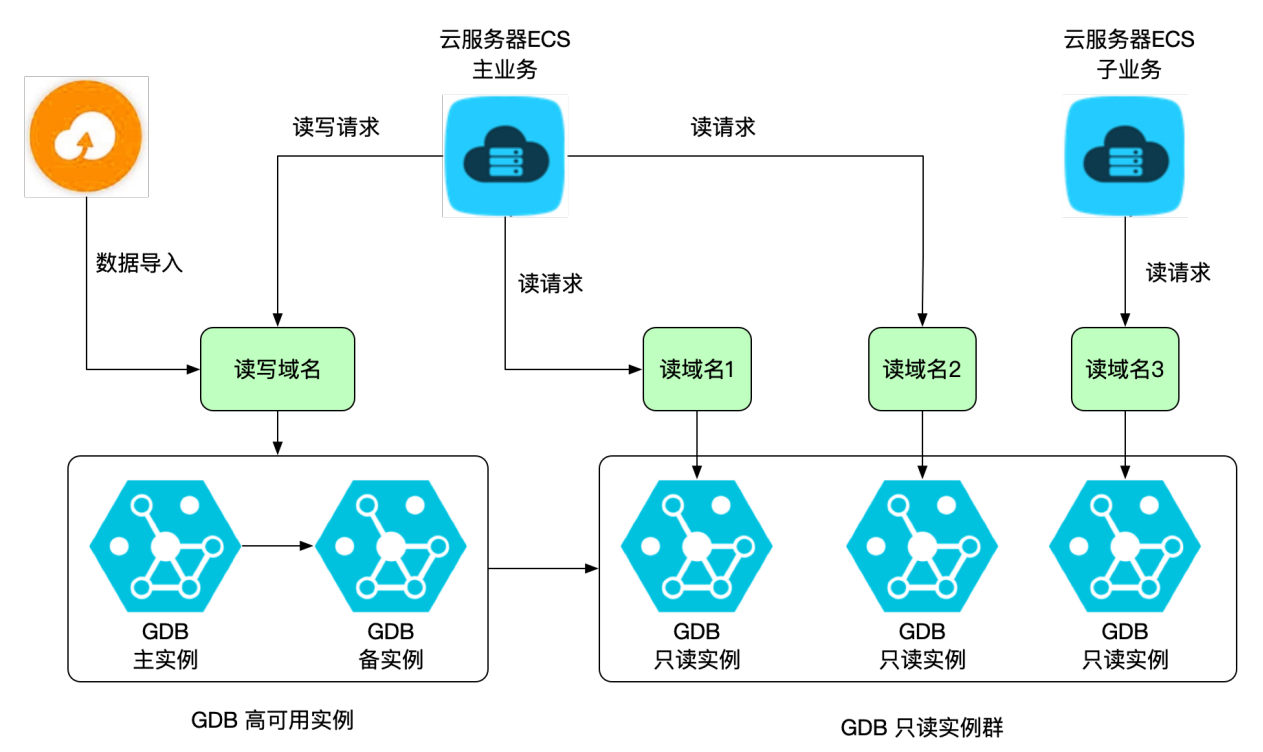

⑦ 说明 只读实例的主实例必须是高可用实例。

# 常见问题

#### 主实例上创建的账号在只读实例上可以用吗?

主实例创建的账号会同步到只读实例,只读实例无法管理账号。账号在只读实例上只能进行读操作,不能进行写操作。

#### 只读实例能否暂停扣费?将读权重调为0可以不扣费吗?

只读实例无法暂停扣费。如果不需要使用只读实例,请及时释放实例。

# 4.2.2. 创建只读实例

本文介绍创建图数据库GDB只读实例的方法。

### 前提条件

- 主实例为高可用版,且已生成备份数据。
- 只读实例目前仅支持内核版本为Gremlin和OpenCypher的主实例。
- 如果当前实例规格为gdb.r5.\* 机型系列,请先进行一次升级操作,选择相同的规格与容量,此操作不会产 生费用。

### 使用说明

- 只读实例仅支持按量付费。
- 只读实例的账号和主实例的账号相同,无需单独创建。
- 只读实例创建时会自动复制主实例的白名单信息,但只读实例和主实例的白名单是相互独立的。
- 最多可以创建10个只读实例。
- 因为主实例已有备份,因此暂不支持备份只读实例数据。

### 操作步骤

- 1. 登录图数据库控制台。
- 2. 在页面左上角,选择实例所在资源组和地域。
- 3. 在实例列表中,单击目标实例ID或单击目标实例所在行操作列的管理。
- 4. 在基本信息页面的只读节点分布区域,单击右侧的增加只读。

只读节点分布

只读节点介绍 增加只读

#### 暂未开通只读实例

5. 在克隆实例页面,查看当前配置并设置以下参数。

| 参数     | 参数说明               |
|--------|--------------------|
| 克隆源集群  | 固定为主实例ID。          |
| 克隆源类型  | 固定为 <b>备份集</b> 。   |
| 克隆源备份集 | 在下拉列表中选择备份集的时间。    |
| 实例类型   | 固定为只读。             |
| 地域和可用区 | 固定为主实例所在地域。        |
| 可用区    | 选择实例所属可用区。         |
| 系列     | 固定为 <b>单节点版本</b> 。 |
| 节点数    | 固定为1。              |
| 内核版本   | 与主实例相同的内核版本。       |

| 参数               | 参数说明                                                                                               |  |  |  |  |
|------------------|----------------------------------------------------------------------------------------------------|--|--|--|--|
| 存储类型             | 选择实例的存储类型。更多信息请参见存储类型。<br>• ESSD云盘:具有比SSD云盘更高的性能,能够满足高性能需求版本或规格功能。<br>• SSD云盘:具有高稳定性、高随机读写性能和高可靠性。 |  |  |  |  |
| 网络类型             | 固定为 <b>专有网络</b> 。                                                                                  |  |  |  |  |
| VPC网络            | 与主实例相同的专有网络。                                                                                       |  |  |  |  |
| VPC交换机           | 与主实例相同的交换机。                                                                                        |  |  |  |  |
|                  | 与主实例规格相同。                                                                                          |  |  |  |  |
| 规格               | ⑦ 说明 实例创建成功后,可以通过变更实例配置修改实例规格(建议只读实例<br>规格不小于主实例规格,否则易导致只读实例延迟高、负载高等现象)。                           |  |  |  |  |
|                  |                                                                                                    |  |  |  |  |
| 。何即何王时,何王天何子间王明书 |                                                                                                    |  |  |  |  |

6. 阅读并勾选图数据库按量付费服务协议。

7. 单击立即购买。

### 查看只读实例

您可以在实例列表中,单击主实例前的+查看只读实例。

⑦ 说明 只读实例的实例名为gdr开头。

| 实例列表 |       |                  |     |                        |        |      |         |                          |      |            |    |
|------|-------|------------------|-----|------------------------|--------|------|---------|--------------------------|------|------------|----|
|      | enter | 85281 数据导入-OSS接权 | ~   | Q                      | 标签属开   |      |         |                          |      |            | C  |
|      |       | 实例ID/名称          | 状态  | 11 (日代可服約)             | 付费类型↓↑ | 实例典型 | 内核引擎    | 地域                       | 可用区  | VPC ID     | 摄作 |
|      | -     | gds-v            | 运行中 | 2022年03月09日 15:38:37   | 包年包月   | 高可用版 | Gremlin | 经限1 (深圳)                 | 可用区的 | vpc-w i7up | 管理 |
|      |       | gdr-w            | 运行  | 中 2022年03月15日 15:59:16 | 按量付房   | 基础版  | Gremlin | রুলার ( <u>স</u> ্লিয়া) | 可用区E | vpc 7up    | 管理 |

# 4.2.3. 使用只读实例

本文主要通过样例代码介绍如何使用只读实例。

### 注意事项

- 数据导入只能将数据导入主实例。
- 通过Gremlin DSL写数据只能将数据写入主实例。
- 查询请求可以发送给主实例或只读实例。

### 样例代码

样例模拟社交场景,进行新增查询、建立关系、查询关系等操作。

● 依赖包

<dependency>

```
<provpId>org.apache.tinkerpop</provpId>
    <artifactId>gremlin-driver</artifactId>
    <version>3.4.3</version>
</dependency>
```

### • 实例信息

#### 主实例:

```
host: $master_host
只读实例1:
host: $read_host1
只读实例2:
host: $read_host2
账号信息:
username: $username
password: $password
```

#### • 实例链接YAML文件

○ 主实例YAML文件 remote-master.yaml, 用来初始化写客户端

```
# remote-master.yaml
hosts: [$master_host]
port: $port
username: $username
password: $password
connectionPool: {
    maxSize: 16,
    maxInProcessPerConnection: 2,
    maxContentLength: 81928192
}
serializer: {
    className: org.apache.tinkerpop.gremlin.driver.ser.GraphBinaryMessageSerializerV1
}
```

○ 查询实例YAML文件 remote-read.yaml,可配置一批GDB实例来进行查询任务,客户端有负载均衡功能。

```
# remote-read.yaml
hosts: [$master_host,$read_host1,$read_host2]
port: $port
username: $username
password: $password
connectionPool: {
    maxSize: 48,
    maxInProcessPerConnection: 2,
    maxContentLength: 81928192
}
serializer: {
    className: org.apache.tinkerpop.gremlin.driver.ser.GraphBinaryMessageSerializerV1
}
```

### • 参考代码

package com.alibaba.gdb.test;

```
import org.apache.tinkerpop.gremlin.driver.*;
import java.io.File;
import java.util.HashMap;
import java.util.List;
import java.util.Map;
/**
 * @author xxx
* @date 2021/01/19
*/
public class ReadInstance {
   private static Cluster masterCluster = null;
   private static Client masterClient = null;
   private static Cluster readCluster = null;
   private static Client readClient = null;
   private static final String masterYamlFile = "remote-master.yaml";
   private static final String readYamlFile = "remote-read.yaml";
   // 返回写client
   public Client getMasterClient() throws Exception {
       if (masterClient == null) {
           File file = new File(masterYamlFile);
           masterCluster = Cluster.build(file).create();
           masterClient = masterCluster.connect().init();
        }
       return masterClient;
    }
    // 返回查询client
   public Client getReadClient() throws Exception {
       if (readClient == null) {
           File file = new File(readYamlFile);
           readCluster = Cluster.build(file).create();
           readClient = readCluster.connect().init();
       }
       return readClient;
    }
    // 新写入一个用户
   public boolean addUser(String userId, String name, int age, double height, String cit
y) throws Exception {
       String dsl = "g.addV('user').property(id, userId).property('name', name).property
('age', age).property('height', height).property('city', city)";
       Map<String , Object> map = new HashMap<>();
       map.put("userId", userId);
       map.put("name", name);
       map.put("age", age);
       map.put("height", height);
       map.put("city", city);
       List<Result> resultList = getMasterClient().submit(dsl, map).all().join();
       return true;
    }
   // 新建立两个用户的关系
   public boolean addReleationship(String userId1, String userId2, long timeStamp) throw
s Exception {
       String dsl = "g.addE('friend').from(V(userId1)).to(V(userId2)).property('timeStam
p', timeStamp)";
       Map<String , Object> map = new HashMap<>();
```

```
map.put("userId1", userId1);
       map.put("userId2", userId2);
       map.put("timeStamp", timeStamp);
       List<Result> resultList = getMasterClient().submit(dsl, map).all().join();
       return true;
   }
   // 查询某个用户所有的好友中和自己年龄一行的好友,返回好友的信息
   public List<Result> querySameAgeFriend(String userId) throws Exception {
       String dsl = "g.V().hasId(userId).as('a').both('friend').where(eq('a')).by('age')
.valueMap()";
       Map<String , Object> map = new HashMap<>();
       map.put("userId", userId);
       List<Result> resultList = getReadClient().submit(dsl, map).all().join();
       return resultList;
   }
   // 查询用户好友的好友,哪些还不是自己的好友,返回他们的信息
   public List<Result> query2HopFriend(String userId) throws Exception {
       String dsl = "g.V().hasId(userId).both('friend').aggregate('my_friend').both('fri
end').where(without('my friend')).valueMap()";
       Map<String , Object> map = new HashMap<>();
       map.put("userId", userId);
       List<Result> resultList = getReadClient().submit(dsl, map).all().join();
       return resultList;
   }
}
```

# 5.初始化实例

# 5.1. 创建账号

图数据库GDB实例创建成功后,您需要先创建账号和密码,保证您具有图数据库GDB实例的访问权限。

### 操作步骤

- 1. 登录图数据库控制台。
- 2. 在页面左上角,选择实例所在地域。
- 3. 单击目标实例的实例ID或目标实例所在行操作列的管理。
- 4. 在左侧导航栏,单击账号管理。
- 5. 在用户账号页面,单击页面右上角的创建账号。
- 6. 在弹出的创建账号对话框中,设置以下参数。

| 参数   | 参数说明                                                                                                    |
|------|----------------------------------------------------------------------------------------------------|
| 账号名  | 请按照以下规则输入账号名:<br>• 必须以字母开头。<br>• 由小写字母、数字或下划线(_)组成。<br>• 长度为2~16个字符。<br>• 不能使用保留关键字。                                         |
| 密码   | 请按照以下规则设置账号名对应的密码: <ul> <li>必须同时包含大写、小写、数字、特殊字符四项中的三项,其中特殊字符为 !@#\$%^&amp;</li> <li>*()_+-=*</li> <li>长度为8~32个字符。</li> </ul> |
| 确认密码 | 请再次输入密码。                                                                                                    |
| 备注说明 | 建议输入具有业务意义的说明(无唯一性要求),便于后续识别。                                                                                                |

7. 单击确定。

# 5.2. 设置白名单

图数据库GDB实例创建成功后,您需要为图数据库GDB实例设置白名单,以允许外部设备访问图数据库GDB 实例。默认的白名单只包含默认的IP地址(127.0.0.1),表示任何设备均无法访问该实例。

### 背景信息

- 在初次使用目标实例前,需要先设置实例的白名单。添加白名单后,实例的基本信息页面和数据库连接页面才可以显示实例的连接地址。
- 正确使用白名单可以让图数据库GDB得到高级别的安全保护,建议定期维护白名单。

### 操作步骤

- 1. 登录图数据库控制台。
- 2. 在页面左上角,选择实例所在地域。
- 3. 单击目标实例的实例ID或目标实例所在行操作列的管理。
- 4. 在左侧导航栏,选择数据安全性。
- 5. 在白名单设置页面,单击修改。
- 在弹出的设置白名单分组对话框组内白名单右侧的输入框中,填写允许访问图数据库GDB实例的IP地址。

? 说明

- 支持如下格式的IP地址或IP地址段。
  - 单个IP地址, 例如10.23.12.24。
  - 0.0.0.0/0
  - CIDR,即无类域间路由。例如10.23.12.24/24,其中/24表示了地址中前缀的长度, 范围[1,32]。
- 多个IP地址或IP地址段之间以英文逗号(,)分隔。
- 设置为0.0.0/0或空表示对访问的ⅠP地址来源不作任何限制,此时图数据库GDB将面临高安 全风险,请谨慎使用。

7. 单击确定。

↓ 注意 设置白名单一般需要2~3分钟生效。

### 添加或删除白名单分组

图数据库GDB支持添加除default以外的白名单分组,也支持删除default以外的已有白名单分组。

添加白名单分组

? 说明 最多支持10个白名单分组。

- i. 登录图数据库控制台。
- ii. 在左侧导航栏,选择数据安全性。
- iii. 在白名单设置页面, 单击添加分组。
- iv. 在弹出的修改白名单分组对话框中,填写分组名称与组内白名单。

? 说明

- 支持如下格式的IP地址或IP地址段。
  - 单个IP地址, 例如10.23.12.24。
  - 0.0.0.0/0
  - CIDR, 即无类域间路由。例如10.23.12.24/24, 其中/24表示了地址中前缀的长度, 范围[1, 32]。
- 多个IP地址或IP地址段之间以英文逗号(,)分隔。
- 设置为0.0.0/0或空表示对访问的IP地址来源不作任何限制,此时图数据库GDB将面临高 安全风险,请谨慎使用。

v. 单击确定。

• 删除白名单分组

⑦ 说明 default白名单为系统默认白名单,不支持删除。

- i. 登录图数据库控制台。
- ii. 在左侧导航栏,选择数据安全性。
- iii. 在白名单设置页面,单击需要删除的白名单分组右侧的删除。

# 6.连接实例

# 6.1. 通过DMS登录GDB数据库

数据管理服务DMS(Data Management Service)是一种集数据管理、结构管理、用户授权、安全审计、数 据趋势、数据追踪、BI图表、性能优化和服务器管理于一体的可视化、图形化数据管理服务。通过DMS获取 GDB数据库列表后,您可以更加方便快捷地远程访问、在线管理您的GDB数据库。

### 背景信息

实例的管控模式为自由操作或稳定变更。安全协同模式的实例无需登录,通过授权使用。详情请参见权限管理。

### 前提条件

已申请相应数据库权限的子账号。详情请参见管控模式。

### 操作步骤

- 1. 登录GDB控制台。
- 2. 在页面左上角,选择实例所在资源组和地域。
- 3. 在**实例列表**中,单击目标实例ID或单击目标实例所在行操作列的管理。
- 4. 单击页面右上角的登录数据库。
- 5. 在RDS数据库登录页面,输入数据库账号和密码,并单击登录。

? 说明

- 如果您希望浏览器记住该账号的密码,可以先勾选记住密码,然后单击登录。
- 当数据量超过64 MB时,建议您不要执行全量删除操作,例如g.V().drop()或g.E().drop()。
- 。建议您在进行单次操作时,点或边的操作此处均在1000以内,避免数据达到系统上线。

# 6.2. 通过Gremlin Console连接实例

本文介绍如何基于Gremlin控制台连接和操作图数据库GDB。

### 准备工作

进行以下操作时,请确保图数据库GDB的实例与您的ECS虚拟机处于同一个VPC网络环境。

1. Gremlin控制台需要在Java8环境中使用,如未安装请执行以下命令。

sudo yum install java-1.8.0-devel

2. 如果您的ECS机器上有多个Java版本,请将Java8设置为默认运行。示例如下:

sudo /usr/sbin/alternatives --config java

共有4个提供"java"的程序。

```
+ 1 java-1.8.0-openjdk.x86_64 (/usr/lib/jvm/java-1.8.0-openjdk-1.8.0.191.b12-1
.e17_6.x86_64/jre/bin/java)
2 java-1.8.0-openjdk.x86_64 (/usr/lib/jvm/java-1.8.0-openjdk-1.8.0.191.b12-0
.e17_5.x86_64-debug/jre/bin/java)
3 java-1.7.0-openjdk.x86_64 (/usr/lib/jvm/java-1.7.0-openjdk-1.7.0.191-2.6.1
5.4.e17_5.x86_64/jre/bin/java)
4 /usr/lib/jvm/jre-1.6.0-openjdk.x86 64/bin/java
```

3. 从Apache Tinkerpop官方网站下载最新版本Gremlin控制台。

wget https://archive.apache.org/dist/tinkerpop/3.4.4/apache-tinkerpop-gremlin-console-3
.4.4-bin.zip

4. 解压并进入apache-tinkerpop-gremlin-console-3.4.4目录。

```
unzip apache-tinkerpop-gremlin-console-3.4.4-bin.zip
cd apache-tinkerpop-gremlin-console-3.4.4
```

- 5. 创建 conf/gdb-remote.yaml 文件, 该文件为Gremlin控制台与GDB图数据库建立连接的配置文件。并 且
  - 将\${your-gdb-endpoint}改为您的GDB实例的域名。
  - 将\${username}改为您的GDB实例的用户名。
  - 将\${password}改为您的GDB实例的密码。

```
hosts: [ ${your_gdb_endpoint} ]
port: 8182
username: ${username}
password: ${password}
serializer: {
    className: org.apache.tinkerpop.gremlin.driver.ser.GraphSONMessageSerializerV3d0,
    config: { serializeResultToString: true }
}
```

## 建立连接

1. 在Gremlin控制台主目录中执行 ./bin/gremlin.sh 命令启动控制台。返回结果如下:

2. 执行以下命令连接到图数据库GDB实例。

:remote connect tinkerpop.server conf/gdb-remote.yaml

返回结果显示当前Gremlin控制台所连接的GDB实例的Host和Port:

==>Configured gds-uf6rge6e35594khg150010.graphdb.rds.aliyuncs.com/192.X.X.X:XXXX

3. 执行以下命令切换到远程模式,此后您在Gremlin控制台输入的所有DSL均将发向远端的GDB实例。

:remote console

#### 返回结果如下:

```
==>All scripts will now be sent to Gremlin Server - [iz2ze30qqhwn3ba5mu2qgiz/172.X.X.X:
XXXX]
```

#### - type ':remote console' to return to local mode

# 6.3. 通过Cypher Shell连接实例

本章节介绍如何通过Cypher Shell连接和操作图数据库GDB。

### 前提条件

进行实例连接操作前,请确保以下前提条件:

- 如从外网连接,请确保已经申请外网地址;如使用ECS虚拟机连接,请确保您的ECS与图数据库GDB实例处于同一个VPC网络环境。
- 请确保您的IP地址已经加入图数据库GDB的白名单中。

# 操作步骤

1. Cypher Shell需要Java运行环境,使用前请安装Java 8。

sudo yum install java-1.8.0-devel

- 2. 在Neo4j官网下载Cypher Shell。请使用4.0.5及以下版本。
- 3. 用如下命令启动Cypher Shell并连接到GDB。
  - 将\${your\_gdb\_endpoint}改为您的图数据库GDB实例地址,形式为 域名:端口 。内网和外网的地址、端口请在图数据库控制台的基本信息页面查看。
  - 将\${username}改为您的图数据库GDB实例的用户名。
  - 将\${password}改为您的图数据库GDB实例的密码。

```
./cypher-shell -a bolt://${your_gdb_endpoint} -u ${username} -p ${password} --encryptio
n false
```

- 4. 在Cypher Shell提示符后,您可以输入并测试Cypher查询语句,每条查询语句应以英文分号(;)结尾。
- 5. 您可以执行如下命令退出Cypher Shell。

:exit

# 6.4. 通过开源组件GDB Console登录图数 据库

本文介绍如何基于GDB Console可视化控制台连接和操作图数据库GDB。GDB Console是阿里云图数据库GDB 自有开源组件,您可以根据自有业务需求对可视化界面进行二次开发。

### 操作步骤

- 1. 下载并安装GDB Console。
  - i. 下载Release版本。可以直接安装使用。更多信息、请参见Release版本下载。

- ii. 下载源码版本,可以进行二次开发。更多信息,请参见<mark>源码下载</mark>。
- 2. 在GDB可视化控制台页面下方,单击点击连接。

| 操作面板          | 请输入要执行的 Gremlin 或 Cypher 语句 (Ctrl+回车键即可执行) 执行 |                  |    |     |             |     |       | 属性信息          | ł     |
|---------------|-----------------------------------------------|------------------|----|-----|-------------|-----|-------|---------------|-------|
| / 选择          |                                               |                  |    |     |             | 0 ( |       | ID:<br>Label: |       |
| 随机选点          |                                               | 4 10 10 10 10 TA |    | × 🖂 | 度和目前面点、起的物盘 | ų v | / ^ 0 | Key           | Value |
| 随机选边          |                                               |                  |    |     |             |     |       |               |       |
| / 路径          |                                               |                  |    |     |             |     |       |               | 没有数据  |
| K阶邻居          |                                               |                  |    |     |             |     |       |               |       |
| 两点之间K阶内路径     |                                               |                  |    |     |             |     |       |               |       |
| 两点之间最短路径<br>+ |                                               |                  |    |     |             |     |       |               |       |
| 共同邻居          |                                               |                  |    |     |             |     |       |               |       |
| 坏橙凋           |                                               |                  |    |     |             |     |       |               |       |
|               |                                               |                  |    |     |             |     |       |               |       |
|               |                                               |                  |    |     |             |     |       |               |       |
|               |                                               |                  |    |     |             |     |       |               |       |
|               |                                               |                  |    |     |             |     |       |               |       |
|               |                                               |                  |    |     |             |     |       |               |       |
|               |                                               |                  |    |     |             |     |       |               |       |
|               |                                               |                  |    |     |             |     |       |               |       |
|               |                                               |                  |    |     |             |     |       |               |       |
|               |                                               |                  |    |     |             |     |       |               |       |
|               |                                               |                  |    |     |             |     |       |               |       |
|               |                                               |                  |    |     |             |     |       |               |       |
|               |                                               |                  |    |     |             |     |       |               |       |
|               |                                               |                  |    |     |             |     |       |               |       |
|               |                                               | 1 I              |    |     |             |     |       |               |       |
|               | 点击连接                                          | 图形 表格            | 日志 |     |             |     |       |               |       |

3. 输入GDB实例地址、端口、用户名和密码,单击连接。

# 7.查询和分析图

连接图数据库GDB实例后,您可以通过数据管理DMS或GDB开源可视化控制台GDB Console对创建好的图数据 库进行查询和分析。

目前图数据库GDB支持Gremlin和OpenCypher两种查询语言,您可以根据购买的内核版本选择不同的查询语 言进行图查询和分析。

# Gremlin

以下示例语句适用于内核版本为Gremlin的图数据库GDB实例。

### 点查询

• 统计点的数量。

g.V().count()

• 统计每种类型点的数量。

```
g.V().group().by(label).by(count())
g.V().groupCount().by(label)
```

• 查询所有点。

g.V().limit(100)

• 查询指定标签的点。

g.V().hasLabel('person')

● 根据点ID查询点。

g.V('123')

• 按属性过滤点。

g.V('name','张三').valueMap(true)

### 边查询

• 统计边的数量。

g.E().count()

• 统计每种类型边的数量。

g.E().group().by(label).by(count())

• 查询所有边。

g.E()

• 查询指定标签的边。

g.E().hasLabel('connect')

● 根据边ID查询边。

> 文档版本: 20220707

g.E('12')

• 查询点所关联的边。

g.V('123').outE('connect')

● 查询路径。

g.V('123').outE('connect').path()

## 属性查询

• 查询点的属性。

g.V('123').valueMap(true)

### 排序查询

• 按照属性字段进行排序。

g.V().has('name','张三').outE('connect').order().by('weight', decr).valueMap(true)

## 新增点

● 新增点。

g.addV('person').property(id,'23').property('name','李四')

## 删除点

• 删除指定点。

g.V('123').drop()

• 根据属性删除点。

g.V().has('person').property('age', values('18')).drop()

• 分批删除所有点。

g.V().drop().limit(1024)

# 新增边

• 新增边。

g.addE('connect').property('weight', '4').from(g.V('12')).to(g.V('16'))

### 删除边

• 删除边。

g.E('23').drop()

# OpenCypher

以下示例语句适用于内核版本为OpenCypher的图数据库GDB实例。

### 点查询

```
• 统计点的数量。
```

MATCH (n) return count(n)

● 统计每种类型点的数量。

MATCH (n) return labels(n), count(\*)

• 查询所有点(不建议使用)。

MATCH (n) return n limit 10

• 查询指定标签的点。

MATCH (n:person) return n

• 按属性过滤点。

MATCH (n:person {firstName: "Carlos"}) return n;

## 边查询

• 统计边的数量。

MATCH  $(n) - [r] \rightarrow (m)$  return count(r)

• 统计每种类型边的数量。

MATCH  $(n) - [r] \rightarrow (m)$  return type(r), count(\*)

• 查询所有边。

MATCH (n)-[r]->(m) return r

• 查询指定标签的边。

MATCH (n)-[r:knows]->(m) return r

• 根据边属性查询边。

MATCH (n)-[r:knows {creationDate:1274809046847}]->(m) return r

• 查询点所关联的边。

MATCH (n:person {firstName: "Carlos"})-[r]->(m) return r

● 查询路径。

MATCH p=(n:person {firstName: "Carlos"})-[r]->(m) return p

## 属性查询

• 查询点的属性。

```
MATCH (n:person {firstName: "Carlos"}) return properties(n) limit 2;
```

### 排序查询

> 文档版本: 20220707

#### • 按照属性字段进行排序。

```
MATCH (n:person {firstName: "Mahinda"})-[r]-(m) return m order by m.locationIP
```

# 新增点

● 新增点。

CREATE (n:Person {name: 'Andy', title: 'Developer'})

# 删除点

• 删除指定点。

MATCH (n:Person {name: 'tom'})
DELETE n

### • 根据属性删除点。

```
MATCH (a {name: 'Andy'})
REMOVE a.age
RETURN a
```

### • 分批删除所有点。

```
MATCH (n:Person )
DELETE n
LIMIT 10
```

# 新增边

### ● 新增边。

```
MATCH
  (a:Person),
  (b:Person)
WHERE a.name = 'A' AND b.name = 'B'
CREATE (a)-[r:RELTYPE]->(b)
RETURN type(r)
```

### 删除边

### • 删除边。

```
MATCH (n {name: 'Andy'})-[r:KNOWS]->()
DELETE rg.E('23').drop()
```